## **Composting Made Easy**

## **Online Tutorial Login Instructions**

To access our online tutorial, *Composting Made Easy*, click on the "Start Tutorial" button below.

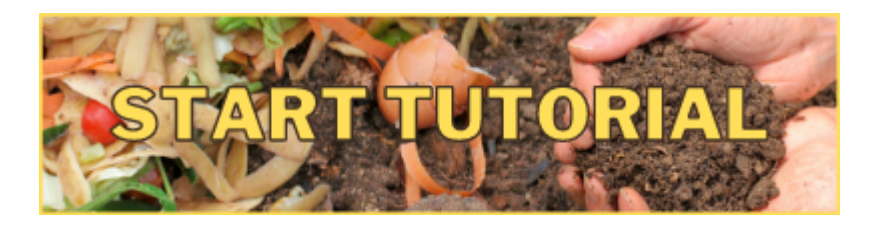

## You will be taken to a login page.

| Open Online Courses                                                                         |                                                                                                    |  |
|---------------------------------------------------------------------------------------------|----------------------------------------------------------------------------------------------------|--|
| Username Password Remember username Log in                                                  | Forgotten your username or password?<br>Cookies must be enabled in your browser ?<br>Some courses may allow guest access<br>Log in as a guest<br>Log in using your account on:<br>MUN Login |  |
| Is this your first time<br>For full access to this site, you first ne<br>Create new account | here?<br>ed to create an account.                                                                                                    |  |

Scroll to the bottom of the page, and click on "Create new account" (as you can see in the screenshot above). Fill out all the fields to create your account.

Once you create an account, you will receive an email to confirm your account. Click the link in your email to confirm. You will be brought to the page below.

| ■ Open Courses                                  |                                                              | 🔺 🗩 John Smith 🔘 🝷 |
|-------------------------------------------------|--------------------------------------------------------------|--------------------|
| <ul> <li>유 Home</li> <li>안 Dashboard</li> </ul> | Open Online Courses                                          |                    |
| 🛗 Calendar                                      | Available courses<br>Botanical Garden - Composting Made Easy | 4)                 |
|                                                 |                                                              |                    |
|                                                 |                                                              |                    |
|                                                 |                                                              |                    |

Click the course title, "Botanical Garden – Composting Made Easy" (circled in red above).

| ■ Open Courses         | 🔺 🗩 John Smith 🕗 👻                                                                  |
|------------------------|-------------------------------------------------------------------------------------|
| 😤 Composting Made Easy | Botanical Garden - Composting Made Fasy                                             |
| A Home                 | Home / Courses / Composting Made Easy / Enrol me in this course / Enrolment options |
| 🔁 Dashboard            |                                                                                     |
| 🛗 Calendar             | Enrolment options                                                                   |
|                        | <ul> <li>Botanical Garden - Composting Made Easy</li> </ul>                         |
|                        | Self enrolment (Student)                                                            |
|                        | No enrolment key required.                                                          |
|                        | Enrol me                                                                            |

Then click "Enrol me" at the bottom of the screen (circled in red above).

Now, you're all set and you can get started!

If you need further assistance, please email bgprograms@mun.ca or call 864-8590 between anytime 10am and 4 pm, Monday-Friday.